Verfahren zur Aktualisierung der Camper-Touchscreen-Software 27.03.2025 Update auf Version 1.3.0

So aktualisieren Sie den Camper-Touchscreen

- 1. Stellen Sie sicher, dass der Motor läuft und während des gesamten Vorgangs weiterläuft
- 2. Schalten Sie den Camper-Touchscreen ein und navigieren Sie zu den Einstellungen > Software-Update

| 07:05        | ] < Software Update     |   |     |
|--------------|-------------------------|---|-----|
| ۲            | 5 Status: OKB           |   |     |
| 00           | Smart Hub V 1.0         |   |     |
| 00           | Wireless V 1.0.3        |   |     |
| *            | Touchscreen V 0.3.44    | 2 |     |
| Ô            | Serial No. 00000-000000 | 2 | 高级影 |
| Ļ            | 4 Password: 000abcde    |   |     |
| <u>{</u> \$} | 3 Wi-Fi: CTS 000AB      |   |     |
| Ċ            | SFB Serial No. 0-00 🛜   |   |     |
|              |                         |   |     |

Abbildung 1 Software-Update - Einstellungen - Camper Touchscreen

Überprüfen Sie, ob Camper Touchscreen V mindestens 1.0.0 ist, um fortzufahren.

3. Scannen Sie den QR-Code mit einer Kamera für ein mobiles Gerät (falls erforderlich, die die QR-Scan-Anwendung unterstützt) und fahren Sie mit dem Download fort, indem Sie auf den Link für das erforderliche Softwarepaket klicken:

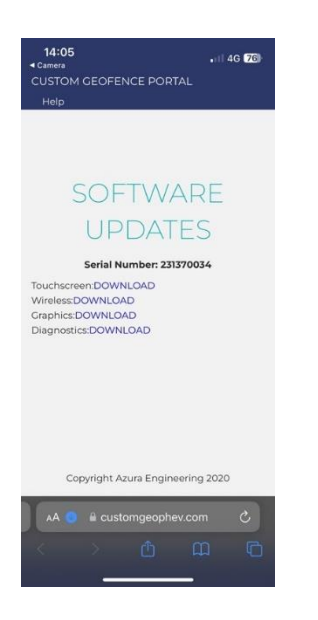

Abbildung 2 Seite "Software-Update" - Camper Touchscreen

\*Beachten Sie, dass die Seriennummer Ihres Camper-Touchscreens mit XXXX-XXX übereinstimmt (die ersten 4 und letzten 3 Ziffern auf der Software-Update-Seite)

- 4. Koppeln Sie Ihr Gerät mit dem WLAN. (Einzelheiten zur Verbindung finden Sie auf der Seite Software-Update)
- 5. Laden Sie das Wireless-Paket hoch:
  - a. Stellen Sie sicher, dass das WLAN des Mobilgeräts mit dem Touchscreen des Campers verbunden ist.
  - b. Öffnen Sie einen Browser auf dem Mobilgerät und geben Sie die URL ein: 10.1.1.1

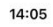

.ıl 🕈 🌃

## **Camper Touchscreen Update**

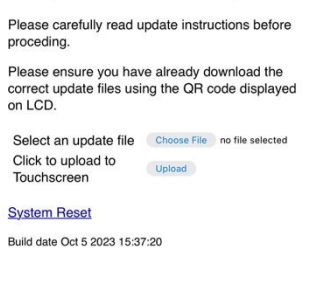

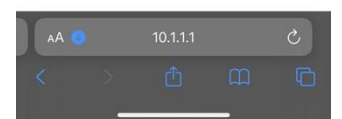

Abbildung 3 URL der Software-Update-Website - Camper Touchscreen

- c. Drücken Sie diese Taste, um das gewünschte Paket hochzuladen.
- d. Drücken Sie auf Upload
- e. Warten Sie, bis die Schaltflächen aus der ausgegrauten Phase zurückkehren. Warten Sie bis zu 5 Minuten

\*Wenn ein Timeout-Ereignis auftritt, starten Sie einfach an Punkt C neu und laden Sie das Paket erneut hoch

- 7. Setzen Sie den Camper-Touchscreen über den Webbrowser zurück (System Reset)
- 8. Der Camper-Touchscreen schaltet sich ein: Es kann bis zu 5 Minuten dauern
  - 1. Das Löschereignis tritt auf (obere linke Ecke)
  - 2. Schreiben (obere linke Ecke)
- 9. Warten Sie, bis Camper Touchscreen die neue Software geladen hat
- 10. Überprüfen Sie die Seite "Softwareaktualisierung", um zu sehen, ob das neue Paket geladen wurde
- 11. Der Motorlauf kann jetzt ausgeschaltet werden